# J601 User Manual

## Interface

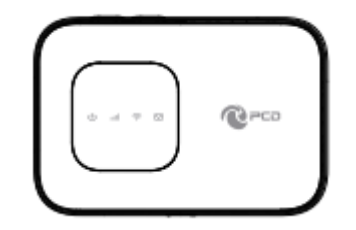

#### • KEY Definition:

| key             | Illustrate                                                                                       |
|-----------------|--------------------------------------------------------------------------------------------------|
| 1 Power key     | Long press over 5 seconds to power on and long press to power off                                |
| 2 WPS key       | Press to active the WPS                                                                          |
| 7 USB port      | Insert USB into LAN port                                                                         |
| 8 SIM card Slot | Insert SIM card                                                                                  |
| 9 SD card Slot  | Insert SD card                                                                                   |
| 10 Reset        | The Reset button is on the opposite side of the machine. If you forget Administrator password or |
|                 | Wireless network key, you can press the Reset key to restore factory default settings.           |

#### • LED Indication Definition:

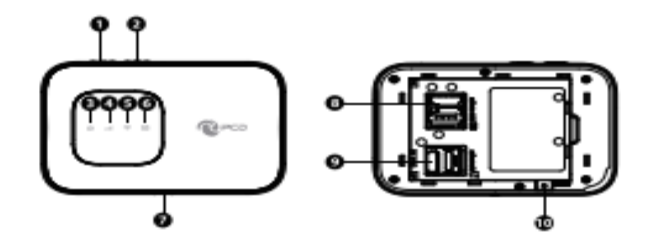

| Indicator    | Color  | Working Status                                    |              |
|--------------|--------|---------------------------------------------------|--------------|
|              | Green  | Solid: booting up the device                      | Blink:       |
|              |        |                                                   | Turn on-0.5s |
|              |        |                                                   |              |
| 3 Power LED  | Blue   | Solid: Battery High(100%-60%) or Charge Completed |              |
|              | Amber  | Solid: Battery Middle (60%-15%)                   |              |
|              | Red    | Solid: Battery too low nearly shut down (<15%)    |              |
|              | Blue   | Blink: Register to LTE(not connect)               |              |
|              |        | Solid: Connected to LTE network                   |              |
| 4 Ganal JED  | Green  | Blink: Register to <b>3G</b> (not connect)        |              |
| 4 Signal LED |        | Solid: Connected to <b>3G</b> network             |              |
|              | Purple | Blink: Register to <b>2G</b> (not connect)        |              |
|              |        | Solid: Connected to <b>2G</b> network             |              |
|              | Blue   | Solid: No Client                                  | Blink:       |
| 5 Wi-Fi LED  |        | Blink: Client is actived                          | Turn on-0.2s |
|              |        | Blink: WPS is active                              |              |
|              | Blue   | Blink: New SMS                                    | Blink:       |
| 6 SMS LED    |        |                                                   | Turn on-0.5s |
|              |        |                                                   |              |

## Installation

Follow the diagram to install the SIM card and SD card

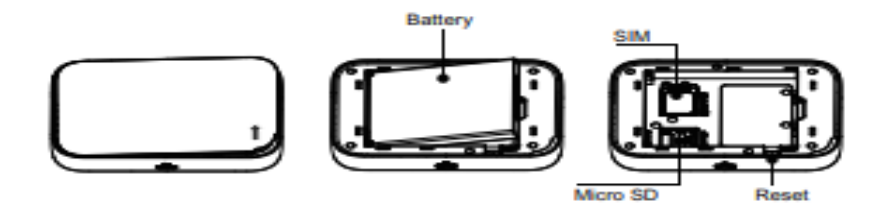

Tips: Always switch the device off and disconnect the charger before removing the

#### battery.

1. Remove the back cover and battery;

2. Insert the SIM card and SD card. Ensure that the contact area on the card is facing down and that the beveled corner on the card is facing the beveled corner on the holder.

3. Align the battery contacts with the battery compartment connectors, and insert the battery. Replace the back cover lastly.

## J601 Usage

J601 support 4G/3G/2G networks. Insert the SIM card, Wi-Fi devices and the computer can access the Internet

through J601, enjoy high-speed network services. Smart phones, tablet computers, game consoles and other Wi-Fi

devices can be connected with the J601 Wi-Fi connection for Internet access.

Computers & laptops etc. may be connected to the J601 via USB cable for Internet Access.

#### J601 computer for the first time via a USB connection, you need to follow the

#### prompts to install the driver

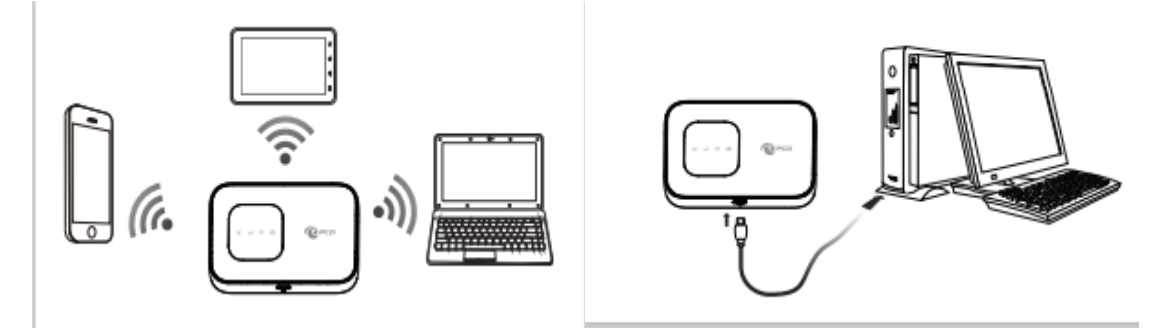

### Wi-Fi wireless Internet access

In order for a Wi-Fi device to establish a connection with the J601 for the first time, you will need to select the

J601SSID (Wi-Fi name) & enter the relevant Wi-Fi password, which you may find in the following ways:

#### Method one: on the nameplate view the default SSID and Wi-Fi passwords

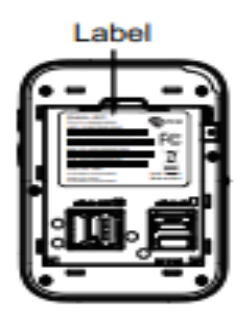

#### Method Two: Login management page view

1. Computer, open your browser, input http://192.168.1.1 and enter.

- •The default Account is ClaroADM
- •The default Password is Adm@XXXX (XXXX are the 2.4G Mac' s last 4-digits)

Enter the Account and Password, login administration pages

| J601 Router LTE                                                      |
|----------------------------------------------------------------------|
| Inicio de sesión                                                     |
| Cuenta ClaroADM                                                      |
| Contraseña •••••                                                     |
| Idioma Español 👻                                                     |
| Inicio de sestin                                                     |
| Versión de Software : PCD_I601_CLARO_PR_V1<br>HW Version : J601_V1.2 |
|                                                                      |
|                                                                      |
|                                                                      |
|                                                                      |
|                                                                      |
|                                                                      |
|                                                                      |

2. Enter the Wi-Fi menu , view the default SSID and Wi-Fi password.

The default 2.4G SSID: CLARO\_INTERNET\_XXX (Where XXX are the last 3 digits of 2.4 MAC Address), and SSID

password: CLAROXXXX (Where XXXX are the last 4 digits of 2.4 GMAC Address)

The default 5G SSID: CLARO\_INTERNET\_5GHz\_XXX (Where XXX are the last 3 digits of 5G MAC Address), and SSID

| password: CLAROXXXX | (Where XXXX are the last | 4 digits of 5G MAC Address) |
|---------------------|--------------------------|-----------------------------|
|---------------------|--------------------------|-----------------------------|

|                  |                          | 🕅 🧩                    |                                                                      |
|------------------|--------------------------|------------------------|----------------------------------------------------------------------|
| Inicio Asistente | WAN LAN SMS WI-FI        | Seguridad Sistema      | Versión de Software : PCD_J601_CLARO_PR_V1<br>HW Version : J601_V1.2 |
| Wi-Fi            |                          |                        | 📭 📟 o Tul 🛛 🌐 💷 o 💷 o Cerrar sesión                                  |
|                  |                          |                        |                                                                      |
| Básico           | Básico WIFI-2.4G WIFI-5G |                        |                                                                      |
| WPS              | Habilitar                |                        |                                                                      |
| Listado          | Modo                     | 802.11 B/G/N ×         |                                                                      |
|                  | Canal                    | LTE/WCDMA/GSM (Auto) ~ |                                                                      |
|                  | Ancho de canal           | CLAPO INTERNET XX      |                                                                      |
|                  | Ocultar SSID             |                        |                                                                      |
|                  | Máximo de usuarios       | 10                     |                                                                      |
|                  | Tipo de encriptación     | WPA Personal ~         |                                                                      |
|                  | Modo WPA                 | WPA2 ~                 |                                                                      |
|                  | Tipo de Cifrado          | AES ~                  |                                                                      |
|                  | Pre-compartir clave      | CLAROXXXX              |                                                                      |
|                  |                          |                        | Aceptar                                                              |
|                  |                          |                        |                                                                      |

| Inicio      | VAN BAN SMS                                        | Seguridad                                                                   | Versión de Software : PCD_J601_CLARO_PR_V1<br>HW Version : J601_V1.2 |
|-------------|----------------------------------------------------|-----------------------------------------------------------------------------|----------------------------------------------------------------------|
| Wi-Fi       |                                                    |                                                                             | 📖 📟 () Tull 😰 🌐 💷 🕯 () 💵 🕯 () Cerrar sessión                         |
| Básico      | Básico WIFI-2.4G WIFI-5G                           |                                                                             |                                                                      |
| Filtros MAC | Habilitar                                          |                                                                             |                                                                      |
| Listado     | Modo<br>Canal<br>Ancho de canal                    | B02.11 A/N/AC(SGHZ) mixed ∽<br>LTE/WCDMA/GSM (Auto) ∽<br>HT20/40/80 Mixed ∽ |                                                                      |
|             | SSID<br>Ocultar SSID                               | CLARO_INTERNET_5G                                                           |                                                                      |
|             | Máximo de usuarios<br>Tipo de encriptación         | 10<br>WPA Personal v                                                        |                                                                      |
|             | Modo WPA<br>Tipo de Cifrado<br>Pre-compartir clave | WPA2 ~<br>AES ~<br>CLAROXYXX                                                |                                                                      |
|             |                                                    |                                                                             | Aceptar                                                              |

**\***Recommend that you start using J601 administration pages after setting a convenient

#### landing memorizing SSID and a higher safety factor Wi-Fi passwords

### Install the driver and connecting the device

#### **USB Connection: Windows 7 for example**

1. Keep J601 powering on, Plug the device into your computer, it will shows like the following pictures step by step.

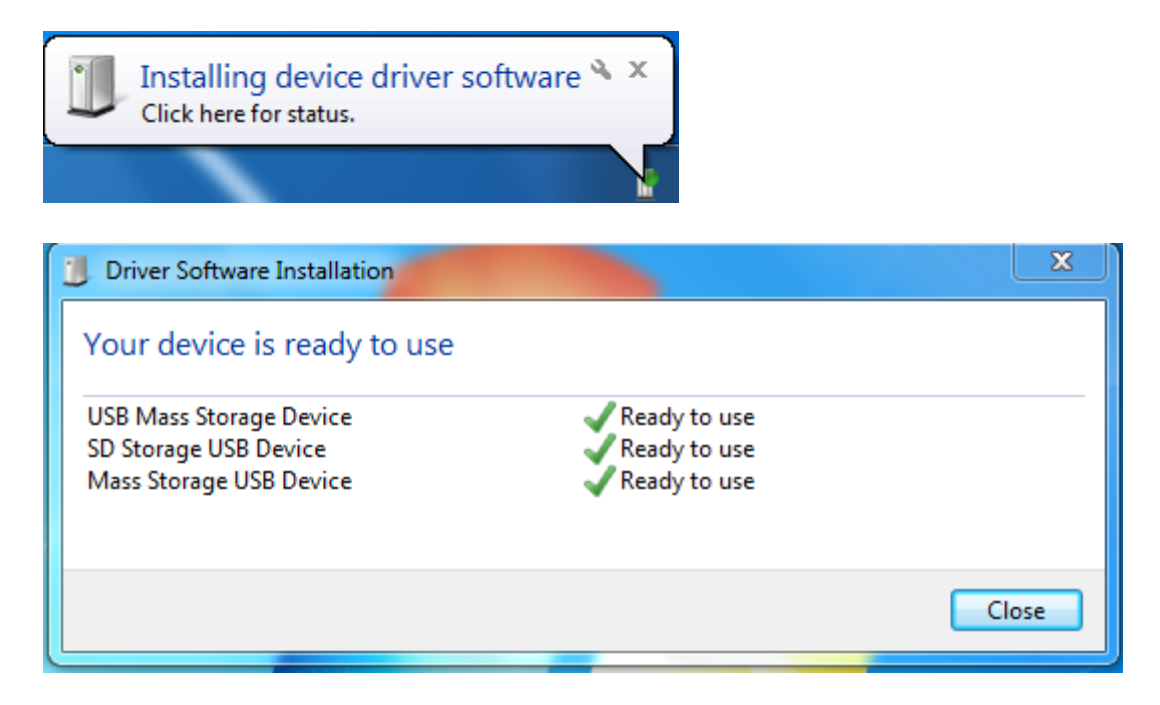

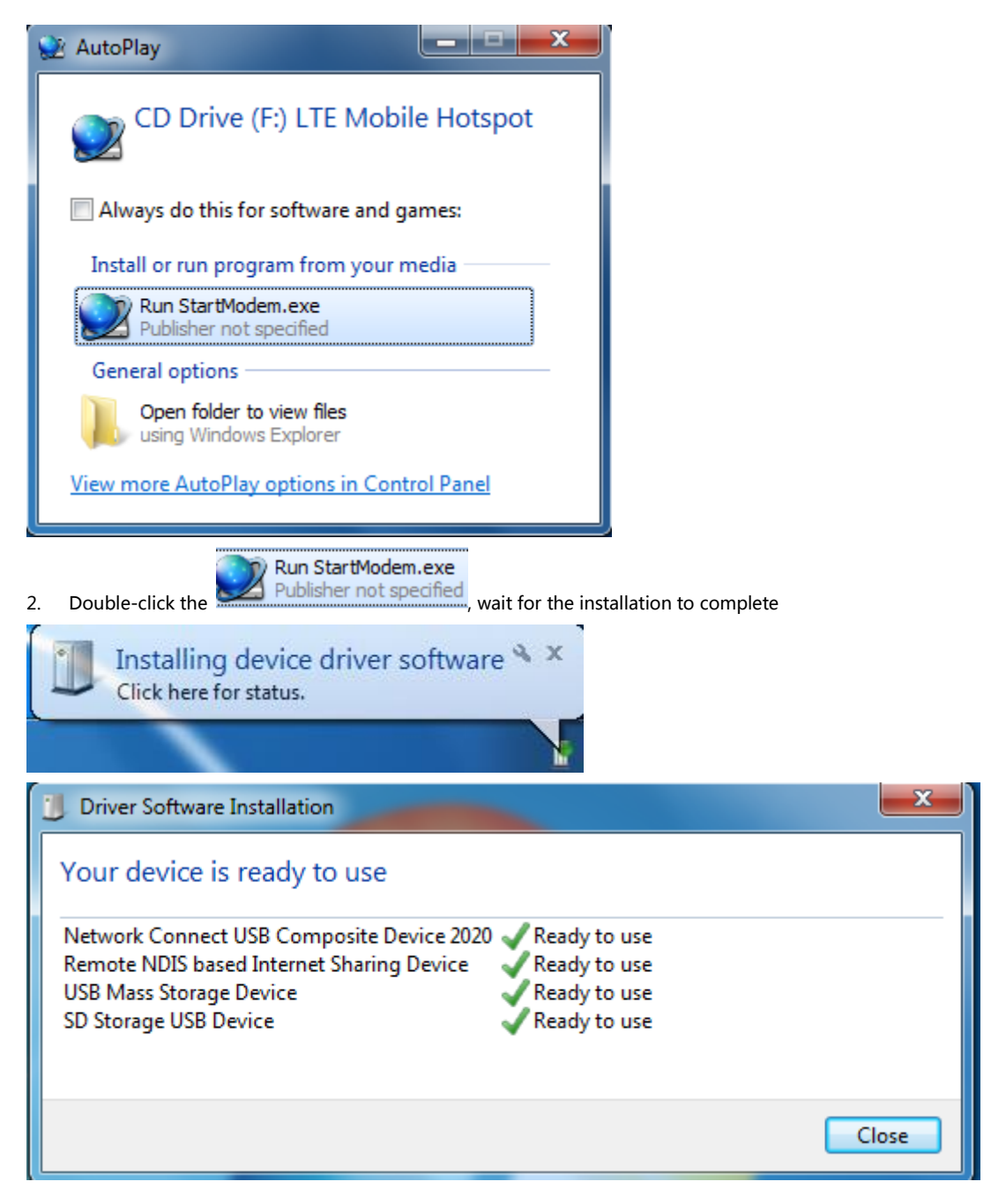

3. Check the network card is installed correctly, like the following pictures

| General            |               | Network Connection Details | 2                                    |
|--------------------|---------------|----------------------------|--------------------------------------|
| Connection         |               | Property                   | Value                                |
| Thud Connectivity  | Net Connected | Connection-specific DN     |                                      |
| IPv4 Connectivity: | Not Connected | Description                | Remote NDIS based Internet Sharing D |
| IPv6 Connectivity: | Not Connected | Physical Address           | 1E-2F-DC-A9-44-51                    |
| Media State:       | Enabled       | DHCP Enabled               | Yes                                  |
| Duration:          | 00:02:47      | IPv4 IP Address            | 192.168.1.11                         |
| Speed:             | 425.9 Mbps    | IPv4 Subnet Mask           | 255.255.255.0                        |
|                    |               | Lease Obtained             | Tuesday, November 17, 2020 10:10:14  |
| Details            |               | Lease Expires              | Tuesday, November 17, 2020 10:10:17  |
|                    |               | IPv4 Default Gateway       | 192.168.1.1                          |
|                    |               | IPv4 DHCP Server           | 192.168.1.1                          |
| Activity           |               | IPv4 DNS Server            | 192.168.1.1                          |
| 1000 autor         | -             | IPv4 WINS Server           |                                      |
| Sent —             | Received      | NetBIOS over Topip En      | Yes                                  |
|                    | - Alt         | Link-local IPv6 Address    | fe80::c532:7052:e8ef:38cd%18         |
| Butes: 12 904      | 13 909        | IPv6 Default Gateway       |                                      |
| Dytes. 15,004      | 1 13,909      | IPv6 DNS Server            |                                      |
|                    |               |                            | m                                    |

Or,

| 😓 Computer Management                                                                                                    |                                                                                                    |
|----------------------------------------------------------------------------------------------------|----------------------------------------------------------------------------------------------------|
| File Action View Help                                                                                                    |                                                                                                    |
| 🗢 🔿 🙎 🖬 👔 😣                                                                                                    |                                                                                                    |
| 🜆 Computer Management (Local                                                                                                    | ⊿ 🛁 bm-PC                                                                                                    |
| System Tools                                                                                                    | ⊳ ₁∎ Computer                                                                                                    |
| Description: Description: De | Disk drives                                                                                                    |
| Event Viewer                                                                                                    | 🔈 📲 Display adapters                                                                                                    |
| Big Shared Folders                                                                                                    | DVD/CD-ROM drives                                                                                                    |
| Local Users and Groups                                                                                                    | > 🕼 Human Interface Devices                                                                                                    |
| Performance                                                                                                    | IDE ATA/ATAPI controllers                                                                                                    |
| 🚔 Device Manager                                                                                                    | > - Keyboards                                                                                                    |
| 🔺 🔄 Storage                                                                                                    | Mice and other pointing devices                                                                                                    |
| 🔛 Disk Management                                                                                                    | Monitors                                                                                                    |
| Bervices and Applications                                                                                                    | A Providence of the second second |
|                                                                                                    | Marvell Yukon 88E8056 PCI-E Gigabit Ethernet Controller                                                                                                    |
|                                                                                                    | 💀 Remote NDIS based Internet Sharing Device                                                                                                    |
|                                                                                                    | Portable Devices                                                                                                    |
|                                                                                                    | Ports (COM & LPT)                                                                                                    |
|                                                                                                    | Processors                                                                                                    |
|                                                                                                    | Sound, video and game controllers                                                                                                    |
|                                                                                                    | Image: A state of the state of the state |
|                                                                                                    | 🔈 📲 Universal Serial Bus controllers                                                                                                    |

Establish Wi-Fi connection: you must ensure that the computer equipped with a wireless network card. If the

computer showed the presence of Wi-Fi connectivity, the wireless LAN is available. Otherwise, you need to check

your wireless network card is working properly. (The following will be 2.4GWi-Fi as an example)

1. In the Wi-Fi list, select the 2.4G SSID or 5G SSID consistent with J601 Wi-Fi, click Connect

| Connect to a network                                                                                                    |                                                                                              | Inter Care Manufe |
|----------------------------------------------------------------------------------------------------|----------------------------------------------------------------------------------------------|-------------------|
| Select a network to conne                                                                                                    | ct to                                                                                        |                   |
| Charles All                                                                                                    |                                                                                              |                   |
| Show All                                                                                                    |                                                                                              |                   |
| CLARO_INTERNET_5G.                                                                                                    | Security-enabled network                                                                     |                   |
| R810A_5G_kkkk                                                                                                    | Security-enabled network                                                                     | lltee             |
| HUAWEI_H112_9146_50                                                                                                    | Security-enabled network                                                                     | llee.             |
|                                                                                                    |                                                                                              |                   |
| Set up a connection or network<br>Open Network and Sharing Cente                                                                                                    | 2                                                                                            | Connect Cancel    |
|                                                                                                    |                                                                                              | Connect           |
|                                                                                                    |                                                                                              |                   |
|                                                                                                    |                                                                                              |                   |
| Connect to a network                                                                                                    |                                                                                              |                   |
| Connect to a network                                                                                                    |                                                                                              |                   |
| Connect to a network<br>Select a network to connect                                                                                                    | ect to                                                                                       |                   |
| Connect to a network<br>Select a network to connect                                                                                                    | ect to                                                                                       |                   |
| Connect to a network<br>Select a network to connect to Show All                                                                                                    | ect to                                                                                       |                   |
| Connect to a network<br>Select a network to connect to Show All                                                                                                    | ect to<br>X Security-enabled network                                                         | × • • •           |
| Connect to a network Select a network to connect to a network to connect to a network to connect to connect to | ect to<br>X Security-enabled network<br>Security-enabled network                             | × • • • •         |
| Connect to a network Select a network to connect to a network to connect to connect to a network to connect to a network to a network to a network to connect to a network to connect to a network to  | ect to   X Security-enabled network  Security-enabled network  Security-enabled network      | × • • •           |
| Connect to a network Select a network to connect to a network to connect to a network to connect to a network to connect Show All CLARO_INTERNET_XX Ssid5g Ssid5g S | ect to<br>X Security-enabled network<br>Security-enabled network<br>Security-enabled network | × • • •           |
| Connect to a network<br>Select a network to connection<br>Show All<br>CLARO_INTERNET_XX<br>Sid5g<br>Ssid5g<br>Ssid5g111111111111111111111111111111111111                                                                                                    | ect to   X Security-enabled network  Security-enabled network  Security-enabled network  EE  |                   |

2. Enter the correct 2.4G or 5G Wi-Fi password, click Connect.

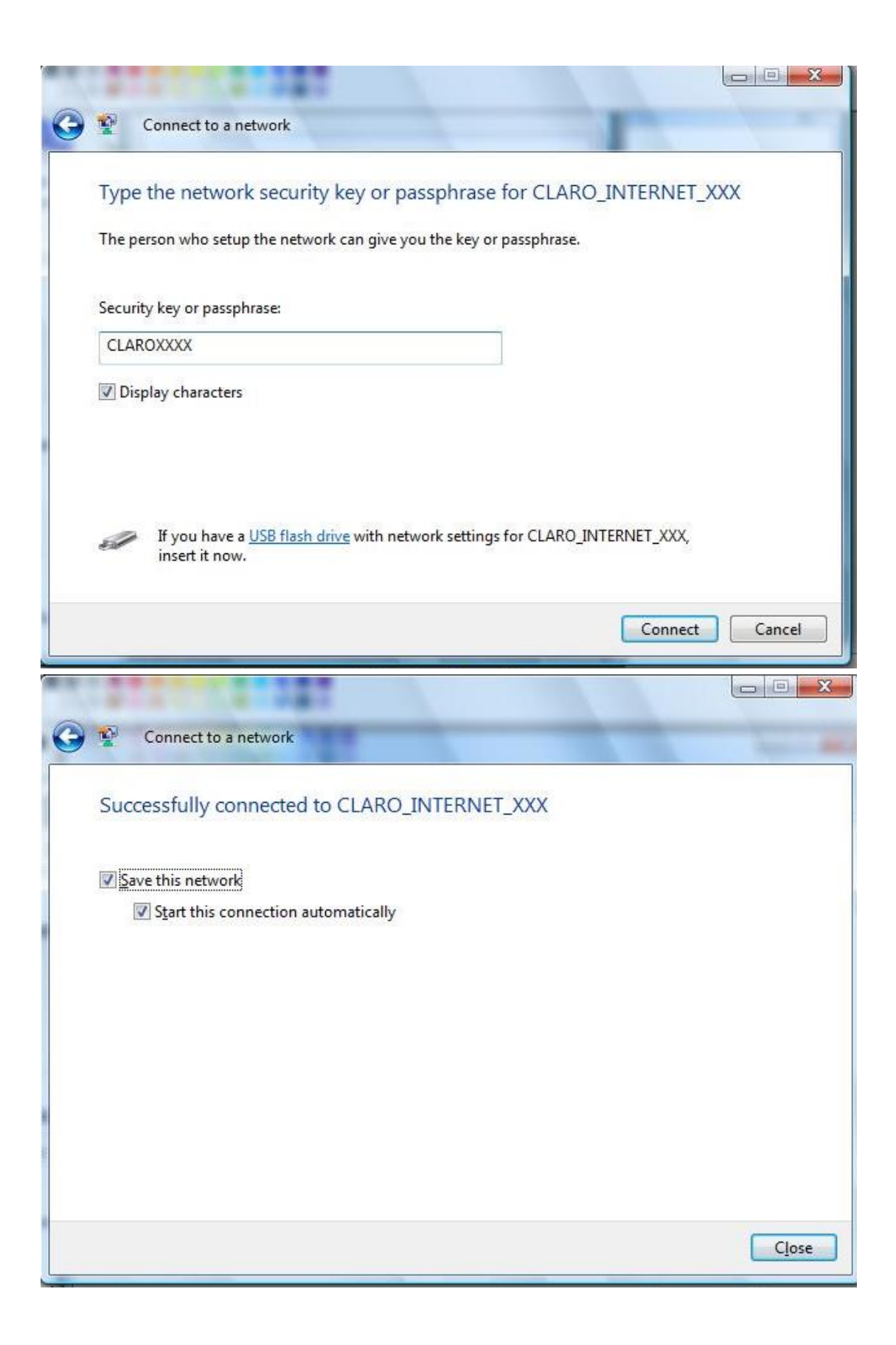

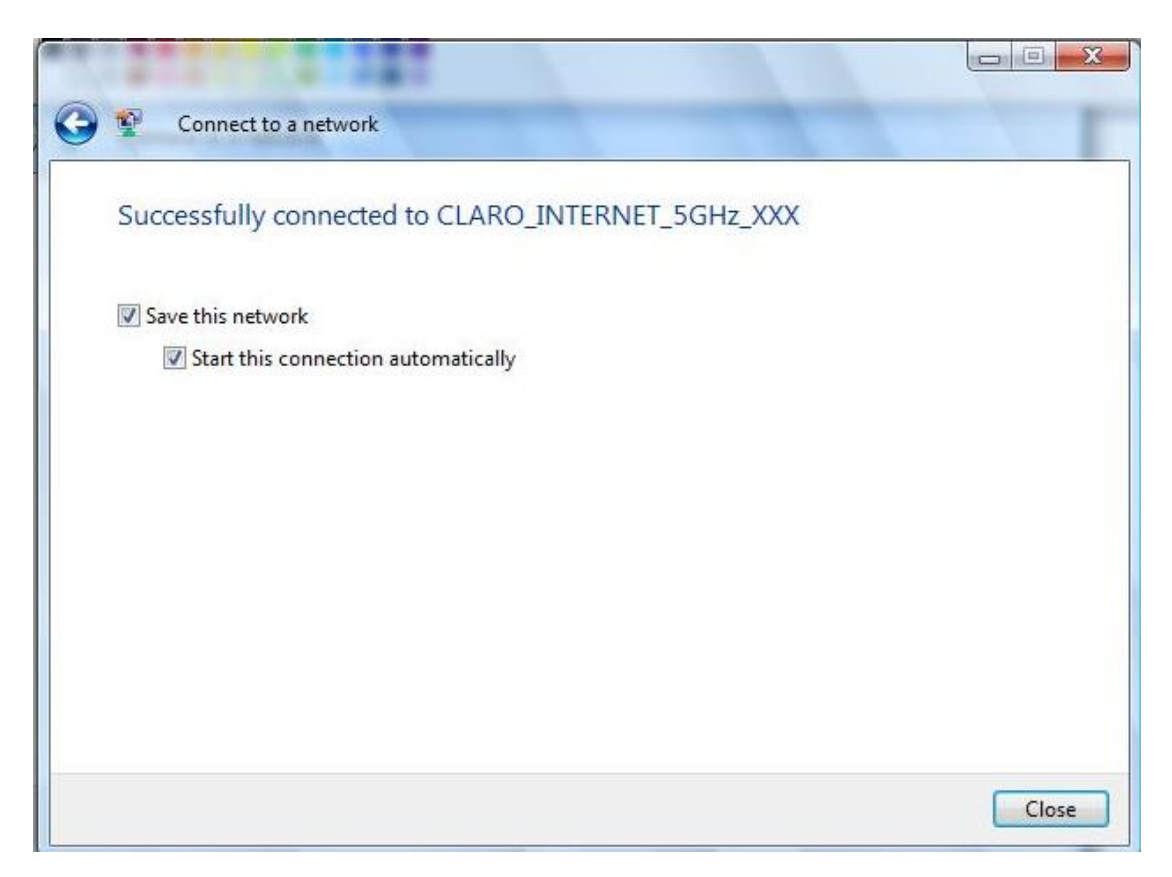

3. Wait a moment, Wi-Fi connection is displayed next to the name, Wi-Fi connection is successful

| General            |                     | General            |                         |
|--------------------|---------------------|--------------------|-------------------------|
| Connection         |                     | Connection         |                         |
| IPv4 Connectivity: | Local               | IPv4 Connectivity: | Local                   |
| IPv6 Connectivity: | Local               | IPv6 Connectivity: | Local                   |
| Media State:       | Enabled             | Media State:       | Enabled                 |
| SSID:              | CLARO_INTERNET_XXX  | SSID:              | CLARO_INTERNET_5GHz_XXX |
| Duration:          | 00:38:27            | Duration:          | 00:36:49                |
| Speed:             | 144.5 Mbps          | Speed:             | 867.0 Mbps              |
| Signal Quality:    | lltee               | Signal Quality:    | Ültee                   |
| Activity Sent —    | - Received          | Activity Sent      | — <b>Q</b> Received     |
| Bytes: 5,0         | affli<br>17   5,283 | Bytes: 7           | 7,123   6,253           |
| Properties Disable | Diagnose            | Properties Plasa   | ble Diagnose            |
|                    |                     |                    |                         |

#### •Home

|                            |                                 |                                                                 | aro       |
|----------------------------|---------------------------------|-----------------------------------------------------------------|-----------|
| Inicio Asistente WAN       | LAN SMS WI-FI Seguridad Sistema | Versión de Software : PCD_J601_CLARO_<br>HW Version : J601_V1.2 | _PR_V1    |
| Inicio                     |                                 | 🛤 📟 o Tail 💷 🖶 🕬 o 🕬 o 🕬                                        | ar sesión |
| LAN                        |                                 | Marcacion                                                       | ^         |
| Dirección IPv4             | i 192.168.1.1                   | Marcación Marcar desde SIM                                      |           |
| Máscara Subnet IPv4        | 255.255.255.0                   |                                                                 |           |
| Client 2.4G Number         | <i>i</i> 0                      | IPV4 WAN                                                        |           |
| Client 5G Number           | 7 0                             | Dirección IPv4                                                  |           |
| <b>T</b> 1 <b>D</b> 1      |                                 | DNS primario                                                    |           |
| Tipo de Red                |                                 | DNS Secundario                                                  |           |
| Estado de SIM              | SIM Desconectada                | Tiempo conectado                                                |           |
| Nivel de seña              | 4                               |                                                                 |           |
| Tipo de seña               | 1                               | IPV6 WAN                                                        |           |
| Mensaje nuevo              | , 0                             | Dirección IPv6                                                  |           |
| Estado de conexión         | Desconectado                    | DNS primario                                                    |           |
| IPV4                       |                                 | DNS Secundario                                                  |           |
| Estado de conexión<br>IPVe | Desconectado                    | Tiempo conectado                                                |           |
| Estado de Roaming          | J                               |                                                                 |           |
| Información de             | 1                               | Red movil                                                       |           |
| Operado                    |                                 | IPv4 TX bytes                                                   |           |
| Sictoma                    |                                 | IPv4 RX bytes                                                   |           |
| OlSterna                   |                                 | in a min -                                                      |           |

First part of the main display settings and network status information, such as IPad dress, SIM card status, type and quality of the network signal, whether it is roaming, with or without a new message, and traffic statistics, and system uptime, and so on.

Of course, all the menus you see are in Spanish, because the default language is customized.

## Wizard

| Image: Constraint of the sector of the sector of | windad Sistema     | Versión de Software : PCD_J601_CLARO_PR_V1<br>HW Versión : J601_V1.2 |
|----------------------------------------------------------------------------------------------------|--------------------|----------------------------------------------------------------------|
| Asistente                                                                                                    |                    | 🖿 📟 o Tull 🔹 🌐 💷 o 💷 o Cerrar sesión                                 |
| Pase 1<br>Judies LAN<br>Configuración LAN<br>Dirección IP 192.168.1.1<br>Máscara IP Subnet 255.255.0                                                                                                    | Pase 3<br>Autor NH | Siguiente                                                            |

| Inicio                                                                                                    | N SMS WI-FI                                                                                         | Seguridad Sistema                                                                       |                                                       | Versión de Soft<br>HW Version : J€     | ware : PCD_J601_CLARO_PR_V<br>501_V1.2 |
|----------------------------------------------------------------------------------------------------|----------------------------------------------------------------------------------------------------|-----------------------------------------------------------------------------------------|-------------------------------------------------------|----------------------------------------|----------------------------------------|
| Asistente                                                                                                    |                                                                                                    |                                                                                         |                                                       | 💷 💷 o Tati 🛛                           | 🜐 💻 0 💷 0 Cerrar sesk                  |
| Paso 1<br>Ajates LAV<br>Por favor consulte con su provee<br>Configuración WAN<br>Tipo<br>Conexión de datos IPV<br>Conexión de datos IPV<br>Pio:1<br>PID-1<br>Número total ; 1 | Paso 2<br>Ajastes WAX<br>dor de servicios estos ajuste<br><u>Perifi UMTS</u><br><u>Tipo</u><br>UMTS | Paso a<br>Xvers Wor<br>s. Si no está seguro, no cambie los v<br>Establecer<br>Nombre AF | alores y establezca los valores por defe<br>N Usuario | cto.<br>Contraseña Protocolo<br>IPv4V6 |                                        |
| Atrás                                                                                                    |                                                                                                    | Sourcedad                                                                               |                                                       | Versjón de Sathwar                     | Sigurente                              |
|                                                                                                    |                                                                                                    | Jogunuu Josteniu                                                                        |                                                       | HW Version : J601                      | V1.2                                   |
| Paso 1<br>Autor LAN<br>WFI-2-4G Configuration<br>SSID CLARO_INTERNET<br>Contrasefia<br>CLAROXOCO<br>SSID CLARO_INTERNET<br>Contrasefia<br>CLAROXOCO                           | Paso 2<br>Austre WAN                                                                                | Paso 3<br>Austes WAR                                                                    |                                                       |                                        | Realizado                              |
| Inicio Asistente WAN                                                                                                    | NN SMS WI-FI                                                                                        | Seguridad Sistema                                                                       |                                                       |                                        |                                        |
| Asistente                                                                                                    |                                                                                                    |                                                                                         |                                                       | 💼 📼 o Tail 🔞 🤅                         | 🗊 🖷 0 💷 0 🔟 Cerrar sesión              |
| Paso 1<br>Audeta LAN<br>WIFF-24 Configuration<br>SSID CLARO_INTERNIE<br>Contraseñs CLAROXXXX<br>WIFF-5C Configuration<br>SSID CLARO_INTERNIE<br>Contraseñs CLAROXXXX          | Paso 2<br>Apates WAH                                                                                | Paso 3<br>Autors With<br>Coop                                                           | iro de tener los datos correctos?<br>tar Cancelar     |                                        |                                        |
| Atrás                                                                                                    |                                                                                                    |                                                                                         |                                                       |                                        | Realizado                              |

You can quickly change the Router Gateway step by step, first set the APN, then change the 2.4G SSID and 5G SSID Modify 2.4G SSID and Wi-Fi password and 5G SSID and Wi-Fi password. At last the Device will restart automatically when you click the confirm button.

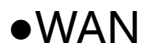

## 1. Connection

| Inicio                                           | VVAN LAN SMS                                              | Fi Seguridad                                    |                                        |                               |                      | Versión de Software : PCD_J601_0<br>HW Version : J601_V1.2 | CLARO_PR_V1   |
|--------------------------------------------------|-----------------------------------------------------------|-------------------------------------------------|----------------------------------------|-------------------------------|----------------------|------------------------------------------------------------|---------------|
| WAN                                              |                                                           |                                                 |                                        |                               |                      | 🗪 🕮 0 Tati 😫 🌐 💷 0 💴 0                                     | Cerrar sesión |
| Conexión<br>Ajustes de APN<br>Tipo de Red<br>PIN | Conexión Operación de<br>Modo de conexión<br>Modo Roaming | conexión<br>Modo Automático V<br>Habilitar V Ca | Cambiar                                |                               |                      |                                                            |               |
| Redes                                            | Estado de WAN<br>Estado de WAN                            | IP Familiar<br>IPv4<br>IPv6                     | Estado<br>Desconectado<br>Desconectado | Perfil UMTS<br>PID-1<br>PID-1 | Conectar<br>Conectar |                                                            |               |
|                                                  |                                                           |                                                 |                                        |                               |                      |                                                            |               |
|                                                  |                                                           |                                                 |                                        |                               |                      |                                                            |               |

Preferred Cellular Network:

Select the Auto Mode, after you turn on J601 without additional operations, the device will automatically connect to the network: select the Manual Mode, you need to manually connect to the network after opening J601 management page.

## 2. APN Setting

You can customize the network configuration or manually add the new APN and set defaulting.

| 1                                    |                                                               | Cia                                                                  |
|--------------------------------------|---------------------------------------------------------------|----------------------------------------------------------------------|
| Inicio Asistente                     | WAN LAN SMS WI-Fi Seguridad Sistema                           | Versión de Software : PCD_J601_CLARO_PR_V1<br>HW Version : J601_V1.2 |
| WAN                                  |                                                               | 📖 🕮 0 Tull 🗵 🌐 🗐 0 🗐 0 - Cerrar sesión                               |
| Conexión                             | Perfil                                                        |                                                                      |
| Ajustes de APN<br>Tipo de Red<br>PIN | Lista de perfiles Stablecer conexión                          |                                                                      |
| Redes                                | Nombre                                                        |                                                                      |
|                                      | Contraseña<br>Tipo PDP                                        |                                                                      |
|                                      | Preferencia de Autenticación PAP ~<br>Tipo de red WCDMA/LTE ~ |                                                                      |
|                                      |                                                               | Aceptar Borrar                                                       |
|                                      |                                                               |                                                                      |

3.Tipo de Red

| Inicio                                                    | VAN SMS W4F1 Seguridad                                                                                                    | Versión de Software : PCD_J601_CLARO_PR_V1<br>HW Version : J601_V1.2 |
|-----------------------------------------------------------|----------------------------------------------------------------------------------------------------|----------------------------------------------------------------------|
| WAN                                                       |                                                                                                    | 📖 📟 0 Tuti 😰 🌐 💷 0 💷 0 🛛 Cerrar sesión                               |
| Conexión<br>Ajustes de APN<br>Tipo de Red<br>PIN<br>Redes | 4G/3G/2G Modem Alustes<br>Tipo de red LTE/WCDMA/GSM (Auto) Cambiar<br>TF/WCDMA/GSM (Auto)<br>WCDMA/GSM (Auto)<br>Solo WCDMA<br>Solo GSM |                                                                      |

There are four types of networks can be choose: LTE/WCDMA/GSM is Customer customization, and WCDMA/GSM

(Auto), and WCDMA Only is using only 3G,GSM Only is using only 2G.

#### 4. PIN

| Inicio     Xi     Image: Assistant A     Image: Assistant A     Image: Assistant A     Image: Assistant A     Image: Assistant A       Inicio     Assistant A     Image: Assistant A     Image: Assistant A     Image: Assistant A     Image: Assistant A     Image: Assistant A       Inicio     Assistant A     Image: Assistant A     Image: Assistant A     Image: Assistant A     Image: Assistant A     Image: Assistant A       Inicio     Assistant A     Image: Assistant A     Image: Assistant A     Image: Assistant A     Image: Assistant A     Image: Assistant A | Versión de Software : PCD_J601_CLARO_PR_V1<br>HW Version : J601_V1.2 |
|----------------------------------------------------------------------------------------------------|----------------------------------------------------------------------|
| WAN AND AND AND AND AND AND AND AND AND A                                                                                                    | 📼 🖴 0 Tati 🖪 🌐 ≢ 0 💷 0 Cerrar sesión                                 |
| Conexión<br>Ajustes de APN<br>Tipo de Red<br>PIN<br>Redes<br>Redes                                                                                                    |                                                                      |

Open your PIN, if you reboot the device, you need to login management page, and the page will prompted to enter the correct PIN code, you can use the SIM card. PIN / PUK code supplied with the SIM card provided by your carrier, please consult your carrier.

## ●LAN

## 1. LAN

| Inicio      | WAN KAN SMS WI-FT Seguridad                                             | Versión de Software PCD_J601_CLARO_PR_V1<br>HW Version : J601_V1.2 |
|-------------|-------------------------------------------------------------------------|--------------------------------------------------------------------|
| LAN         |                                                                         | 📖 📼 o Tati 😰 🌐 💷 o 💷 o Cerrar sesión                               |
| LAN<br>DHCP | LAN IPvi<br>Dirección IP 192.168.1.1<br>Máscara IP Subnet 255.255.255.0 | Aplicar                                                            |
|             |                                                                         |                                                                    |
|             |                                                                         |                                                                    |

We can change IP address in this page.

### 2. DHCP

DHCP Mode: Select the server mode, the device can be done using a DHCP server; choose none, which is off the

server function.

Start / End IP address: Changing DHCP assigned IP and IP segments.

Lease Time: Each is assigned a time to use the IP

| Inicio | VAN SMS Seguridad                                                                                                    | Versión de Software : PCD_J601_CLARO_PR_V1<br>HW Version : J601_V1.2 |
|--------|----------------------------------------------------------------------------------------------------|----------------------------------------------------------------------|
| LAN    |                                                                                                    | 📭 🎟 o Tuli 🛿 🌐 💵 o 💵 o Cerrar sesión                                 |
| DHCP   | Dispositives conectades       Mode DHCP     Servidor ~       IP de inicio     192.168.1.10       IP final     192.168.1.15       Tiempo de sesión<br>(minutos)     720 | Anlirar                                                              |
|        |                                                                                                    |                                                                      |

Leased Hosts: J601 each wireless device list and USB device can view the Host name, MAC Address, IP

Address, information about the Remaining Time.

### •SMS

When using SIM card to access network, you could also send text messages at the time. You can send, receive, reply, forward, and save test messages. You can send 10 text messages at the same time, SMS number intervals with a semicolon. Also you can setting the storage

location of messages, and so on. We can operating the SMS in this page.

| Inicio Asistente                                                                            | VANI RAN SMS W.F.F Seguridad       | Versión de Software : PCD_J601_CLARO_PR_V1<br>HW Version : J601_V1 2 |
|---------------------------------------------------------------------------------------------|------------------------------------|----------------------------------------------------------------------|
| SMS                                                                                         |                                    | 📭 📾 o Tat 🛛 🖶 🖷 o 💷 o Cerrar sesór                                   |
| Mensaje nuevo<br>Bandeja de<br>entrada<br>Bandeja de salida<br>Borradores<br>Ajustes de SMS | Mensaje nuevo Enviar SMS Enviar a: |                                                                      |
|                                                                                             |                                    | Guardar Enviar                                                       |

## •Wi-Fi

## 1. Basic

| Inicio Asistente | VAN LAN SMS WI-FI        | Seguridad Sistema      | Clard<br>Versión de Software : PCD_J601_CLARO_PR_V1 |
|------------------|--------------------------|------------------------|-----------------------------------------------------|
|                  |                          |                        | HW Version : J601_V1.2                              |
| Wi-Fi            |                          |                        | 🖙 📟 o Tult 🚯 🌐 🖷 o 🗐 o Cerrar sesión                |
|                  |                          |                        |                                                     |
| Básico           | Básico WIFI-2.4G WIFI-5G |                        |                                                     |
| WPS              |                          |                        |                                                     |
| Filtros MAC      | Habilitar                | M                      |                                                     |
| Listado          | Modo                     | 802.11 B/G/N ~         |                                                     |
|                  | Canal                    | LTE/WCDMA/GSM (Auto) ~ |                                                     |
|                  | Ancho de canal           | HT20/40 Mixed ~        |                                                     |
|                  | SSID                     | CLARO_INTERNET_XX0     |                                                     |
|                  | Ocultar SSID             |                        |                                                     |
|                  | Máximo de usuarios       | 10                     |                                                     |
|                  | Tipo de encriptación     | WPA Personal v         |                                                     |
|                  | Modo WPA                 | WPA2 ~                 |                                                     |
|                  | Tipo de Cifrado          | AES ~                  |                                                     |
|                  | Pre-compartir clave      | CLAROXXXX              |                                                     |
|                  |                          |                        | Aceptar                                             |

We can setting the 2.4GWi-Ficonfiguration in this page, like B/G/N mode, Channel, SSID, Wi-Fi KEY and so on.

|                    |                          | 🔊 🛷                         |                                                                      |
|--------------------|--------------------------|-----------------------------|----------------------------------------------------------------------|
| Inicio Asistente   | WAN LAN SMS WI-FI        | Seguridad Sistema           | Versión de Software : PCD_J601_CLARO_PR_V1<br>HW Version : J601_V1.2 |
| Wi-Fi              |                          |                             | 🛤 📾 o Tul 🕼 🌐 🛒 o 💷 o Cerrar sesón                                   |
| Básico             | Básico WIFI-2.4G WIFI-5G |                             |                                                                      |
| WPS<br>Filtros MAC | Habilita                 | Ø                           |                                                                      |
| Listado            | Mod                      | 802.11 A/N/AC(5GHz) mixed ~ |                                                                      |
|                    | Cana                     | LTE/WCDMA/GSM (Auto) v      |                                                                      |
|                    | Ancho de cana            | I HT20/40/80 Mixed ~        |                                                                      |
|                    | SSI                      | CLARO_INTERNET_5G           |                                                                      |
|                    | Ocultar SSI              |                             |                                                                      |
|                    | Máximo de usuario        | 5 10                        |                                                                      |
|                    | Tipo de encriptació      | WPA Personal ~              |                                                                      |
|                    | Modo WP                  | WPA2 ~                      |                                                                      |
|                    | Tipo de Cifrad           | AES ~                       |                                                                      |
|                    | Pre-compartir clav       | e CLAROXXXX                 |                                                                      |
|                    |                          |                             |                                                                      |
|                    |                          |                             | Aceptar                                                              |

You can also control the opening and closing of 5GWi-Fi, and set up the Wi-Fi Channel .The 5GWi-Fi of J601 supports

802.11 A/N/AC Mixed protocol. We set the Channel Width to reach HT20/40/80 Mixed. The highest 5GWIFI rate can reach 867Mbps.

### 2. WPS

| Inicio                                           | WANI RAN SMS Wi-H Seguridad                                                                                     | Versión de Software : PCD_J601_CLARO_PR_V1<br>HW Version : J601_V1 2 |
|--------------------------------------------------|----------------------------------------------------------------------------------------------------|----------------------------------------------------------------------|
| Wi-Fi<br>Básico<br>WPS<br>Filtros MAC<br>Listado | WPS<br>WPS Button Frequency 2.4GHz Cambiar<br>Banda 2.4GHz Habilitar<br>Habilitar IZ<br>Configurar método PBC V | 🗈 🖷 0 Tat 🛛 🕀 💷 0 🕬 0 Cerrar sessón                                  |
|                                                  |                                                                                                    | Aceptar                                                              |

You can click the drop-down box and select 2.4G WPS or 5g WPS as the current default, and click the change button

to confirm, Then You can use WPS function.

J601 supports two kinds of WPS authentication, PBC and PIN. Default is PBC authentication. (The following will be

2.4GWi-Fi as an example)

#### **WPS PBC** authentication:

| Home Wizard  | VAT 24 SAS WFI System                | FW Version : PCD _1601_CLARO_PR_V1<br>HW Version : J601_V1.2 |
|--------------|--------------------------------------|--------------------------------------------------------------|
| WiFi         |                                      | 🖿 🖬 () Tuli 🕼 🌐 🖷 () 💷 () 🖉 Logout                           |
| Basic        | WPS                                  |                                                              |
| WPS          | WPS Button Frequency 2.4GHz V Change |                                                              |
| MAC Filter   | Band 2.4GHz ~                        |                                                              |
| Station List | Enable<br>Configure Method PBC >     |                                                              |
|              |                                      | Apply                                                        |

If device Wi-Fi Enabled, device supports WPS (Wi-Fi Protected Setup) and you have forgotten or do not wish to enter your password to connect to your J601, you may use the following available procedures for quick access to Wi-Fi. Open the WPS:

WPS can be opened by two methods. The first method is, enter the management interface page, press the "Apply

"button, and open the WPS. It will be continue 120 seconds. Like the following picture.

| Home Wizard                | VAN LAN SUS Wit Security System                                                                   | FW Version : PCD_J601_CLAR0_PR_V1<br>HW Version : J601_V1.2 |
|----------------------------|---------------------------------------------------------------------------------------------------|-------------------------------------------------------------|
| WiFi                       |                                                                                                   | 📠 📾 () Tul 🗐 🌐 💷 () 💷 () Lopout                             |
| MAC Filter<br>Station List | WPS Button Frequency 2.4GHz Change<br>Band 2.4GHz Enable Configure Method Pfease wat 114 seconds! | Apply                                                       |

Using WPS to connecting the J601 (Computer for example):

You can press the WPS button on the wireless device or click the PBC button if your wireless network adapter also supports WPS authentication. Waiting for a moment, it will be prompted to connect successfully.

| NETGEAR <sup>.</sup> genie <sup></sup>                                                                       |                                               |
|----------------------------------------------------------------------------------------------------|-----------------------------------------------|
| 802.11ac Wireless USB Adapter                                                                                |                                               |
| Push 'N' Connect<br>Step 1<br>Press and hold the Push 'N' Connect button on your adap                        | ter for about 2 seconds until the LED blinks. |
| Push Button LED<br>Step 2<br>Within 2 minutes, press the Push 'N' Connect button on ye<br>button looks like: | our wireless router. On NETGEAR products, the |
| or                                                                                                    | 6 <b>3</b> 3                                  |
| Status: Discovery                                                                                            |                                               |
|                                                                                                    | Time remaining: up to 99 seconds              |
| Learn More                                                                                                   | Cancel                                        |

#### Or

Select the SSID of the device and manual input Wi-Fi Key and connect it. Then you can see like the following picture.

| NETGEAR' <b>genie</b> "              |          |        |        |
|--------------------------------------|----------|--------|--------|
| 802.11ac Wireless USB Adapter        |          |        |        |
|                                      |          |        |        |
| Connecting to your wireless net      | work     |        |        |
| Type the network security key (page) | assword) |        |        |
| Security Key (Password)              | ******   |        |        |
|                                      | ,        |        |        |
| Hide characters as I type            |          |        |        |
|                                      |          |        |        |
|                                      |          |        |        |
|                                      |          |        |        |
|                                      |          |        |        |
|                                      |          |        |        |
|                                      |          | Next > | Cancel |

If the connection is successful within 120 seconds, Then you can see like the following picture.

| NETGEAR                                   | r genie <sup>™</sup>                           | Version: 1.0.0.11 X |
|-------------------------------------------|------------------------------------------------|---------------------|
| 802.11ac Wireless USB                     |                                                | Select Language:    |
| A7000                                     |                                                | English             |
| Home •                                    | CLARO_INTERNET_XXX                             | Connected ^         |
| Join a Network                            | Security-enabled(WPA2-PSK)                     |                     |
| Other +                                   | De                                             | tails Disconnect    |
| ouler                                     | CLARO_INTERNET_5GHz_XXX                        |                     |
|                                           | Security-enabled(WPA2-PSK)                     |                     |
|                                           | Security-enabled(WFA2-FSK)                     |                     |
|                                           | Claro-                                         |                     |
|                                           | Manually connect to a network (hidden network) | Refresh             |
|                                           |                                                | 😮 Help              |
| Network: CLARO_INTERN<br>8C:24:25:21:21:2 | NET_XX Connected to the router Ch: 2           | 144Mbps Signal      |

3. MAC Filter

| Inicio Asistente       | WANI LAN SMS W141 Segundad                                     | Versión de Software : PCD_J601_CLARO_PR_V1<br>HW Version : J601_V1 2 |
|------------------------|----------------------------------------------------------------|----------------------------------------------------------------------|
| Wi-Fi                  |                                                                | 📭 🖬 0 Tul 🖬 🌐 🖷 0 💷 0 Cerra: sesón                                   |
| Básico<br>WPS          | Filtros MAC wift-2.4C MAC Filter wift-SG MAC Filter            |                                                                      |
| Filtros MAC<br>Listado | Modo de filtros de dirección MAC Deshabilitar # Activar Nombre | v<br>10 v por página [EII] v página[EIE]<br>Dirección MAC Borrar     |
|                        | Número total : 0                                               | Agregar Aceptar Borrar todo                                          |
|                        |                                                                | Aceptar                                                              |
|                        |                                                                |                                                                      |
|                        |                                                                |                                                                      |
|                        |                                                                |                                                                      |

You can choose wifi-2.4G MAC Filter or 5G MAC Filter, and then the details are as follows:

Deny list Stations: If you add the computers or wireless devices MAC address into the list, it can prohibiting the computers or wireless devices connect to the J601.The computes or wireless devices MAC address which are not in the list can able to connect to J601.

Allow list Stations: Opposite with Deny list Stations. It only allows the devices in the list to connect to J601, other wireless devices are unable to connect to the J601

Disable: It means close the function of the MAC Address Filter.

### 4. Station List

| A 22               |                                                 | Clare                                                                |
|--------------------|-------------------------------------------------|----------------------------------------------------------------------|
| Inicio Asistente   | WAN LAN SMS Wi-Fi Seguridad Sistema             | Versión de Software : PCD_J601_CLARO_PR_V1<br>HW Version : J601_V1.2 |
| Wi-Fi              |                                                 | 🖾 📾 0 Tul 🖪 🌐 💷 0 🗐 0 Cerrar sesión                                  |
|                    |                                                 |                                                                      |
| Básico             | Listas de estaciones wifi-24C list wifi-SC list |                                                                      |
| WPS<br>Filtros MAC | 10 v por página                                 | MM v página                                                          |
| Listado            | # Dirección MAC<br>Número total : 0             |                                                                      |
|                    |                                                 |                                                                      |
|                    |                                                 |                                                                      |
|                    |                                                 |                                                                      |
|                    |                                                 |                                                                      |
|                    |                                                 |                                                                      |
|                    |                                                 |                                                                      |
|                    |                                                 |                                                                      |

Show the information of wireless devices which are connected to the 2.4G Wi-Fi list and 5G Wi-Fi list. It shows MAC address and IP address.

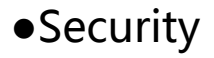

### 1. Firewall

You can Disable or Enable the Firewall function. Also you can setting the matching packets rule to receive or reject, Then you can go to the IPV4 Firewall Entries or IPV6 Firewall Entries tab and configure the necessary parameters.

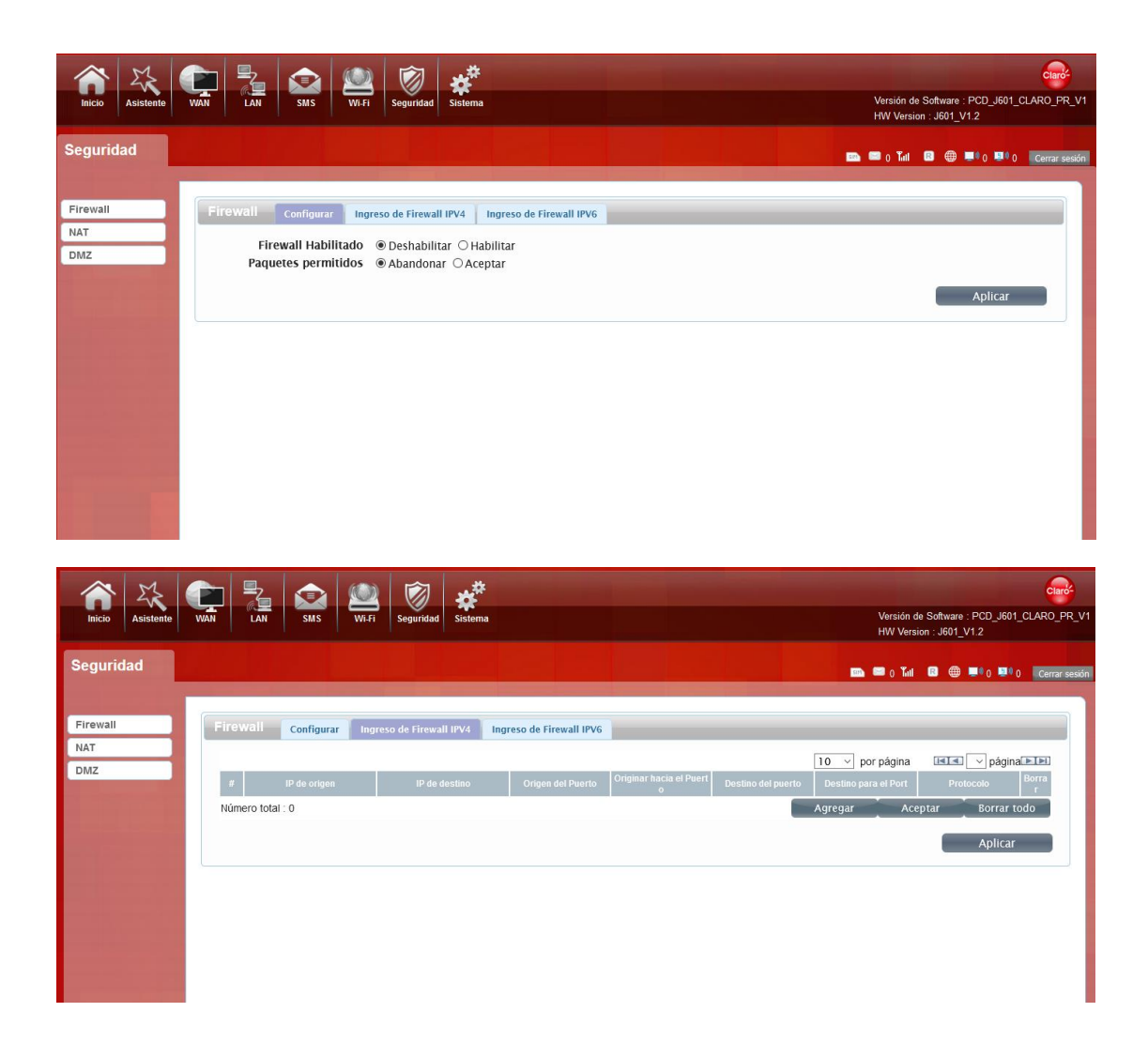

| Inicio Sistente | VAN RAN SMS RANGE Seguridad                                                                                                    | Versión de Software : PCD_J691_CLAR0_PR_V1<br>HW Version : J601_V1.2                                                                                                    |
|-----------------|----------------------------------------------------------------------------------------------------|----------------------------------------------------------------------------------------------------|
| Seguridad       |                                                                                                    | 🖾 📾 o Tal 😫 🌐 💷 o Cerar sesón                                                                                                    |
| NAT<br>DMZ      | Firewall         Configurar         Ingreso de Firewall IPV4         Ingreso de Firewall IPV4           #         IP de origen         IP de destino         Origen del Puc           Número total : 0         0         0         0 | 5<br><u>10 por página IIII página(EIE)</u><br>rto Originar bacia el Puerto Destino del puerto Destino para el Port Pretocolo Borrar<br>Agregar Aceptar Borrar todo<br>Aplicar |
| For exampl      |                                                                                                    |                                                                                                    |

For example: Situation 1: Firewall Enable select Enable Packet Allowed select Drop (blacklist) In the router, the LAN-IP address is 192.168.1.5 to 192.168.1.7 and the 3 network addresses, ICMP protocol, are all filtered.

Situation 2:

Firewall Enable select Enable

Packet Allowed select Accept (whitelist)

In the router, except for the three network addresses with the LAN-IP address from 192.168.1.5 to 192.168.1.7, the ICMP protocol can pass, and all other IP addresses are filtered.

### 2. NAT

IF you choose this function, then you can choose NAT type, and enable IPSEC VPN Pass Through,

PPTP VPN Pass Through and L2TP VPN Pass Through.

You can enable Web server WWAN Access, then you may access the Public address of the J601

and login J601 home page.

Webserver WWAN Access is turned on, you can log in to the management page through the WAN port.

| Inicio Asistente       | WAIN         SMS         WI-FI         Segurified         Sistema                                                                                                    | Versión de Software : PCD_IG01_CLARO_PR_V1<br>HW Version : J601_V1.2 |
|------------------------|----------------------------------------------------------------------------------------------------|----------------------------------------------------------------------|
| Seguridad              |                                                                                                    | 📖 📾 o Tul 🔯 🌐 🕬 o 💷 o Cerrar sesión                                  |
| Firewall<br>NAT<br>DMZ | NAT       Configurar       Entries         Tipo de NAT       Simétrico          Paso por VPN INSEC       Habilitar          Paso por PTP VPN       Habilitar          Paso por L2TP VPN       Habilitar          Acceso servidor Web WWAN       Deshabilitar | Aplicar                                                              |

## 3.DMZ

Receive all the data from external network interface forwarded to "DMZ IP address"

If an application has trouble working from behind the router, you can expose one computer to the Internet and run the application on that computer.

Note: Placing a computer in the DMZ may expose that computer to a variety of security risks. Use of this option is only recommended as a last resort.

**DMZ Host**: Specify the IP address of the computer on the LAN that you want to have unrestricted Internet communication.

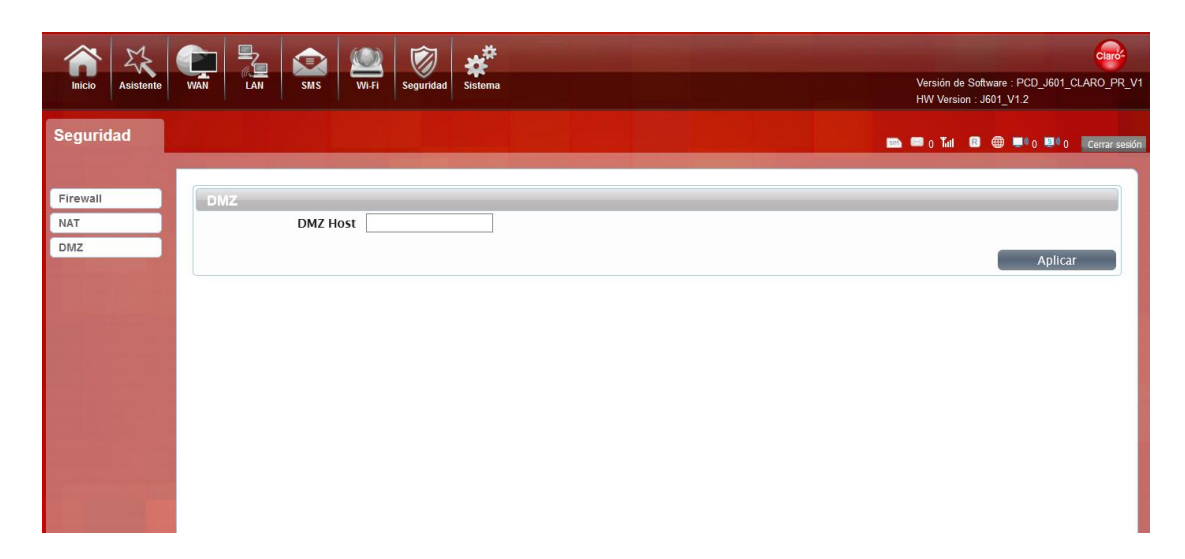

## System

## 1. About

J601 displays some basic information, such as device name, soft firmware version, IMEI, HW version.

|                        |                                              | Versión de Software - PCD601 CI ARO PR V1 |
|------------------------|----------------------------------------------|-------------------------------------------|
| MILIO ASISTENILE       | VANT LAN SHIS ITT-TI Seyunadu Shateina       | HW Version : J601_V1.2                    |
| Sistema                |                                              | 📖 📟 o Tul 🖾 🌐 💷 o 🕼 o Cerrar sestin       |
| Acerca de              | Acerca de                                    |                                           |
| TR069                  | Modelo del dispositivo 1601                  |                                           |
| Configuración          | Versión de Software PCD_J601_CLARO_PR_V1     |                                           |
| Actualización de<br>FW | IMEI 222656695565656<br>HW Version J601_V1.2 |                                           |
| Contraseña             |                                              |                                           |
| Fecha y Hora           |                                              |                                           |
| Idioma                 |                                              |                                           |
| Ahorro de energía      |                                              |                                           |
| Reiniciar              |                                              |                                           |
| USSD                   |                                              |                                           |
| UPNP                   |                                              |                                           |
|                        |                                              |                                           |

# 2. TR069

The menu shows custom parameters. It is the communication between CPE and ACS.CPE can use this agreement to complete the necessary actions of service opening, function setting, file uploading and downloading, system testing and so on.

| hicio            |                                     | A.Fi                        |     | Versión de Software : PCD J601 CLARO PR V1 |
|------------------|-------------------------------------|-----------------------------|-----|--------------------------------------------|
|                  |                                     |                             |     | HW Version : J601_V1.2                     |
| Sistema          |                                     |                             |     | 💷 💷 0 Tull 😰 🌐 💻 0 🖳 0 Cerrar sesión       |
|                  |                                     |                             |     |                                            |
| Acerca de        | TR069                               |                             |     |                                            |
| TR069            | Tipo de RM:                         | TR-069 ~                    |     |                                            |
| Configuración    | URL de ACS:                         | http://acs.claropr.com:7547 |     |                                            |
| Actualización de | Nombre de usuario ACS:              | Claropr                     |     |                                            |
| FW               | Contraseña de usuario<br>ACS:       | Claropr                     |     |                                            |
| Contraseña       | Informe periódico:                  | Habilitar ~                 |     |                                            |
| Fecha y Hora     | Intervalo de informe<br>periódico:  | 86400                       | SEG |                                            |
| Idioma           | Solicitar nombre de<br>usuario:     | Claropr                     |     |                                            |
| Reiniciar        | Solicitar contraseña de<br>usuario: | Claropr                     |     |                                            |
| USSD             |                                     |                             |     |                                            |
| UPNP             |                                     |                             |     |                                            |
|                  |                                     |                             |     |                                            |
|                  |                                     |                             |     |                                            |
|                  |                                     |                             |     |                                            |

3. Configuration

| Inicio Asistente  | VKNI LAN SMS WI-FI Seguridad Sistema        | Versión de Software : PCD_J601_CLARO_PR_V1 |
|-------------------|---------------------------------------------|--------------------------------------------|
| Sistema           |                                             | HW Version : J601_V1.2                     |
|                   |                                             | Em 🖾 0 Tull 🖪 🤀 💭 0 💆 0 Cerrar sesión      |
| Acerca de         | Configuración Reinicio a valores de fábrica |                                            |
| TR069             | Foreide Unio                                |                                            |
| Configuración     | Reiniciar                                   |                                            |
| Actualización de  |                                             |                                            |
| FW                |                                             |                                            |
| Contraseña        |                                             |                                            |
| Fecha y Hora      |                                             |                                            |
| Idioma            |                                             |                                            |
| Ahorro de energia |                                             |                                            |
| Reiniciar         |                                             |                                            |
| USSD              |                                             |                                            |
| UPNP              |                                             |                                            |
|                   |                                             |                                            |

Restore the factory settings, all of the personal configuration will be deleted, all configuration pages will be restored

to the factory defaults.

### 5. Firmware Upgrade

The page allows you to upgrade the router's firmware.

Remote Sever: You can on the routing connection network, check whether there is a new version,

if there is a new version was detected, it can automatically upgrade in the background. **Manual**: You can download updates to the local computer, and then choose to download in the page of upgrade file to upgrade.

| Inicio Asistente                                              | WAIN RAN SMS WI-FI Segundad                                                          | Versión de Software : PCD_J601_CLARO_PR_V1<br>HW Version : J601_V1.2 |
|---------------------------------------------------------------|--------------------------------------------------------------------------------------|----------------------------------------------------------------------|
| Sistema                                                       |                                                                                      | 📭 📾 o Tut 🛛 🌐 🗣 o 💷 o Cerrar sesón                                   |
| Acerca de<br>TR069<br>Configuración<br>Actualización de<br>FW | Actualizar Dispositivo<br>Servidor remoto ~<br>Estado del FOTA: Por favor, verifique |                                                                      |
| Contraseña<br>Fecha y Hora<br>Idioma                          | versión:                                                                             | Verificar la versión                                                 |
| Ahorro de energía<br>Reiniciar<br>USSD<br>UPNP                |                                                                                      |                                                                      |

Select the file to update the software

#### 5. Password

| Inicio                                                                                      | WAII 241 SMS W4FI Seguridad                                                                                | Versión de Software : PCD_J601_CLARO_PR_V1<br>HW Version : J601_V1 2 |
|---------------------------------------------------------------------------------------------|----------------------------------------------------------------------------------------------------|----------------------------------------------------------------------|
| Sistema                                                                                     |                                                                                                    | 📫 📾 0 Tat 🔯 🌐 💷 0 🔤 🕼 (Cerrar sesón                                  |
| Acerca de<br>TR069<br>Configuración<br>Actualización de<br>FW<br>Contraseña<br>Fecha y Hora | Contraseña Hora de finalización de la sesión (Min) Contraseña nueva Ingrese nuevamente la contraseña nueva | Aceptar                                                              |
| Idioma<br>Ahorro de energia<br>Reiniciar<br>USSD<br>UPNP                                    |                                                                                                    |                                                                      |

Modify the login password for administrator interface. Also you can set the time to logout the automatically.

## 6. Date and Time

| Inicio Asistente       | VAN I AN SNS VAN Soundad                                     | Versión de Software : PCD J601 CLARO PR V1 |
|------------------------|--------------------------------------------------------------|--------------------------------------------|
|                        |                                                              | HW Version : J601_V1.2                     |
| Sistema                |                                                              | 📾 📟 0 Tull 🔹 🌐 💻 0 💷 0 Cerrar sesión       |
| Acerca de              | Fecha y Hora Fecha                                           |                                            |
| TR069                  |                                                              |                                            |
| Configuración          | Tona horaria CMT.4                                           |                                            |
| Actualización de<br>FW | Habilitar Horario de Verano                                  |                                            |
| Contraseña             | Fecha de Inicio Primero - Domingo - de Abril - en 2 en punto |                                            |
| Fecha y Hora           | Fecha final Último v Domingo de Octubre v en 2 en punto      |                                            |
| Idioma                 | Dirección del servidor de<br>tiempo 1                        |                                            |
| Ahorro de energia      | Dirección del servidor de                                    |                                            |
| Reiniciar              | Dirección del servidor de                                    |                                            |
| USSD                   | tiempo 3 3.my.pool.ntp.org                                   |                                            |
| UPNP                   |                                                              | Aceptar                                    |
|                        |                                                              |                                            |

You can synchronize the time with the host, you can also select the time zone

## 7. Language

| Inicio Asistente       | WAN EAN SMS W44 Seguridad | Versión de Software : PCD_V601_CLARO_PR_V1<br>HW Versión : J501_V1.2 |
|------------------------|---------------------------|----------------------------------------------------------------------|
| Sistema                |                           | 📾 📾 o Tal 😫 🌐 🖬 o 🖬 o Cenarsesón                                     |
| Acerca de              | Idioma                    |                                                                      |
| TR069<br>Configuración | Idioma Español 🗸 Aceptar  |                                                                      |
| Actualización de<br>FW | English<br>Español        |                                                                      |
| Contraseña             |                           |                                                                      |
| Fecha y Hora           |                           |                                                                      |
| Idioma                 |                           |                                                                      |
| Ahorro de energia      |                           |                                                                      |
| Reiniciar              |                           |                                                                      |
| UPNP                   |                           |                                                                      |
|                        |                           |                                                                      |

You can change the UI language in this page.

### 8. Power saving

|                   | 🕋 晃 💿 🗭 💉                                                             |                                                                      |
|-------------------|-----------------------------------------------------------------------|----------------------------------------------------------------------|
| Inicio Asistente  | WAN LAN SMS WI-Fi Seguridad Sistema                                   | Versión de Software : PCD_J601_CLARO_PR_V1<br>HW Version : J601_V1.2 |
| Sistema           |                                                                       | 🜇 📟 0 Tail 😫 🌐 🖷 0 🐯 0 . Cerrar sestón I                             |
|                   |                                                                       |                                                                      |
| Acerca de         | Ahorro de energia                                                     |                                                                      |
| TR069             | Deshabilitar 🗸 El sistema entrará a modo de inactividad, cuando no se | encuentre algún usuario WI-FI conectado a este dispositivo.          |
| Configuración     | Deshabilitar                                                          |                                                                      |
| Actualización de  | Después de 1 minuto<br>Después de 3 minutos                           | Aceptar                                                              |
| FW                | Después de 5 minutos                                                  |                                                                      |
| Contrasena        |                                                                       |                                                                      |
| Idioma            |                                                                       |                                                                      |
| Ahorro de energía |                                                                       |                                                                      |
| Reiniciar         |                                                                       |                                                                      |
| USSD              |                                                                       |                                                                      |
| UPNP              |                                                                       |                                                                      |
|                   |                                                                       |                                                                      |
|                   |                                                                       |                                                                      |

You can change the time of sleep mode or deep sleep mode. In this page you also can disable the Power saving function.

Sleep mode: System will enter into the sleep mode, when there is no Wi-Fi client connected to this device.

Deep sleep mode: System will enter into deep sleep mode, when there is no Internet access and no Wi-Fi client connected to this device.

## 9. Reboot

You can restart the device.

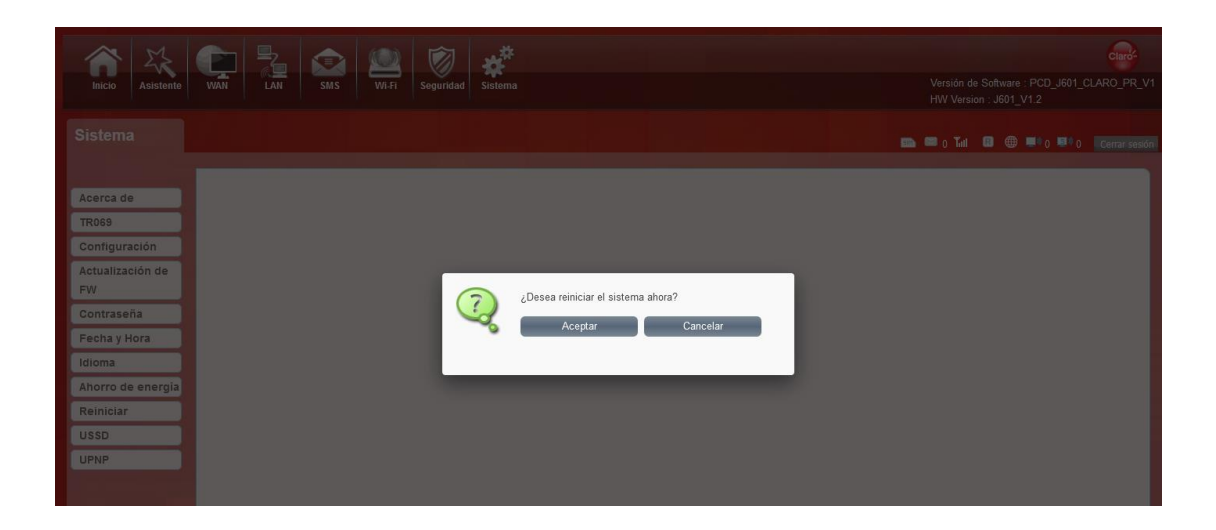

#### 10.USSD

It is a new interactive data service based on GSM network. When you use the phone's keyboard to type in numbers or symbols that are pre-defined for the network.

You can edid the content on the left, and the results will be returned to the right later.

| Inicio Asistente  | WAN LAN SMS Wi-Fi Seguridad Sistema   | Version de Sottware : PCD_J601_CLARO_PR_V1<br>HW Version : J601_V1.2 |
|-------------------|---------------------------------------|----------------------------------------------------------------------|
| Sistema           |                                       | 📭 🗰 0 Tat 🗃 🌐 💵 0 💷 0 Cernarsesón                                    |
| Acerca de         | Enviar código USSD Enviar código USSD |                                                                      |
| TR069             | Comando USSD                          | Leer LISSD.                                                          |
| Configuración     | contailed 0555.                       |                                                                      |
| Actualización de  |                                       |                                                                      |
| Contraseña        |                                       |                                                                      |
| Fecha y Hora      |                                       |                                                                      |
| Idioma            | ii.                                   | Estatus LISED:                                                       |
| Ahorro de energía |                                       | Estatus USSD.                                                        |
| Reiniciar         | Enviar                                |                                                                      |
| USSD              |                                       |                                                                      |
| UPNP              |                                       |                                                                      |

#### 11.UPNP

UPNP means Universal Plug and Play, it is to make all kinds of devices in home network and company network connect with each other seamlessly, and simplify the implementation of related networks.

You can check box and activate the function.

| Inicio                                                                                 | VAN SXS WIT Segundad | Versión de Software : PCD_J601_CLARO_PR_V1<br>HW Versión : J601_V1.2 |
|----------------------------------------------------------------------------------------|----------------------|----------------------------------------------------------------------|
| Sistema                                                                                |                      | 🗈 🖴 () Tuli 🖸 🌐 💷 () 💷 () Cerrar sesión                              |
| Acerca de<br>TR069<br>Configuración<br>Actualización de<br>FW                          | UPnP D               | Aceptar                                                              |
| Contraseña<br>Fecha y Hora<br>Idioma<br>Ahorro de energía<br>Reiniciar<br>USSD<br>UPNP |                      |                                                                      |

### Safety Warning

#### Caution: RISK OF EXPLOSION IF BATTERY IS REPLACED BY AN INCORRECT

#### TYPE.DISPOSE OF USED BATTERIES ACCORDING TO THE INSTRUCTIONS

FCC Warning:

This equipment has been tested and found to comply with the limits for a Class B digital device, pursuant to part 15 of the FCC Rules. These limits are designed to provide reasonable protection against harmful interference in a residential installation. This equipment generates, uses and can radiate radio frequency energy and, if not installed and used in accordance with the instructions, may cause harmful interference to radio communications. However, there is no guarantee that interference will not occur in a particular installation. If this equipment does cause harmful interference to radio or television reception, which can be determined by turning the equipment off and on, the user is encouraged to try to correct the interference by one or more of the following measures:

Reorient or relocate the receiving antenna.

Increase the separation between the equipment and receiver. Connect the equipment into an outlet on a circuit different from that to which the receiver is connected.
 Consult the dealer or an experienced radio/TV technician for help.

Caution: Any changes or modifications to this device not explicitly approved by manufacturer could void your authority to operate this equipment. This device complies with part 15 of the FCC Rules. Operation is subject to the following two conditions: (1) This device may not cause harmful interference, and (2) this device must accept any interference received, including interference that may cause undesired operation.

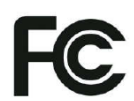

#### Specific Absorption Rate (SAR) information:

This equipment meets the government's requirements for exposure to radio waves. The guidelines are based on standards that were developed by independent scientific organizations through periodic and thorough evaluation of scientific studies. The standards include a substantial safety margin designed to assure the safety of all persons regardless of age or health. FCC RF Exposure Information and Statement the SAR limit of USA (FCC) is 1.199 W/kg averaged over one gram of tissue. Device types: equipment (FCC ID: 2ALJJJ601) has also been tested against this SAR limit. To save equipment (FCC ID: 2ALJJG01) has also been tested against this SAR limit. This device was tested for typical body-worn operations with the back of the equipment kept 10mm from the body. To maintain compliance with FCC RF exposure requirements, use accessories that maintain a 10mm separation distance between the user's body and the back of the equipment. The use of belt clips, holsters and similar accessories should not contain metallic components in its assembly. The use of accessories that do not satisfy these requirements may not comply with FCC RF exposure requirements, and should be avoided.

This device is restricted to indoor use where operated in the European and USA.Canada Community using frequency in 5150MHz ~ 5250MHz to reduce the

potential for interference